Atualizada em: 03/08/2021

# **BACTOR OF CONTROL OF CONTROL OF**

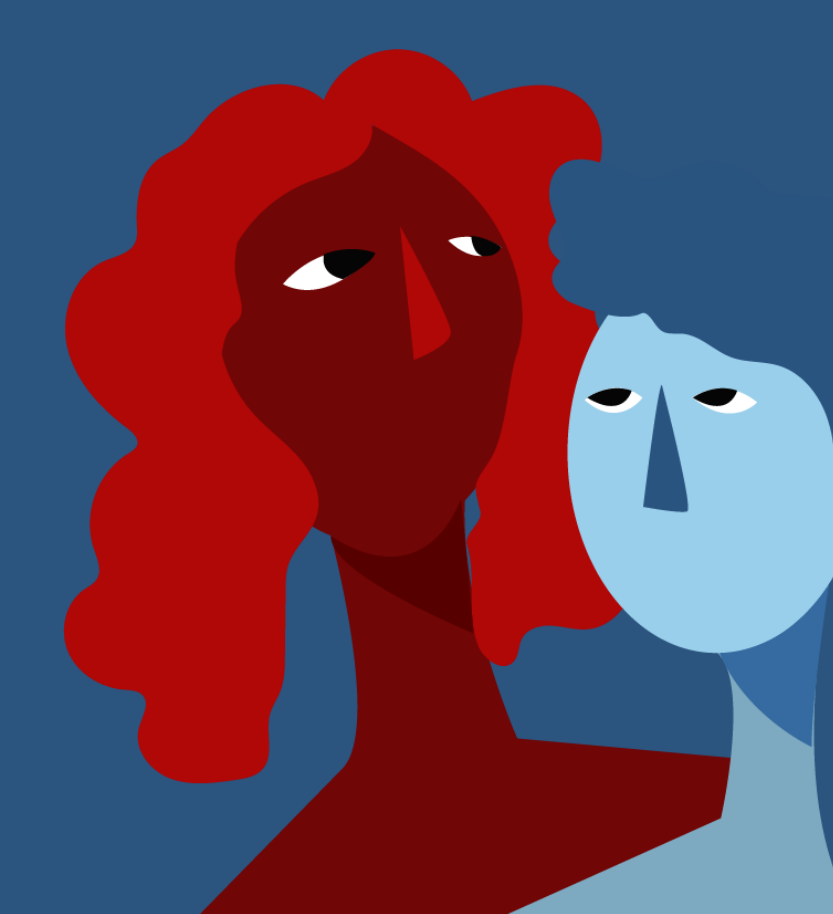

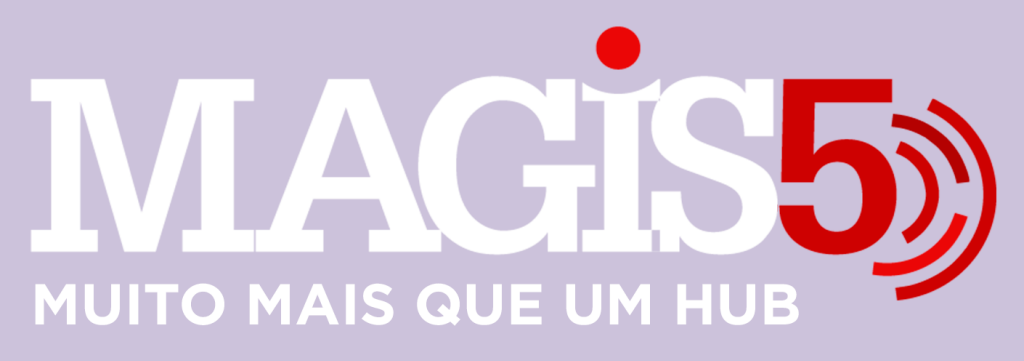

# Gerencie vários CNPJs

Automatize sua expedição para escalar vendas

**Integre** sua loja aos principais **marketplaces** do Brasil

Crie **kit de anúncios** para aumentar seu **ticket médio** 

Automatize a impressão de notas fiscais e etiquetas

# Bem-vindo(a) ao Magis5, a partir de agora você conta com um plataforma que irá automatizar seu negócio!

Nesse manual iremos aprender como publicar anúncios na Shopee

Lembre-se que nossa equipe de suporte está disponível para auxiliar em qualquer eventual dificuldade que possa vir a ter! Para contatar nossa equipe basta acessar sua conta Magis5 e clicar no icone que se encontra no canto inferior direito da sua tela, assim você será conectado com um de nossos analistas.

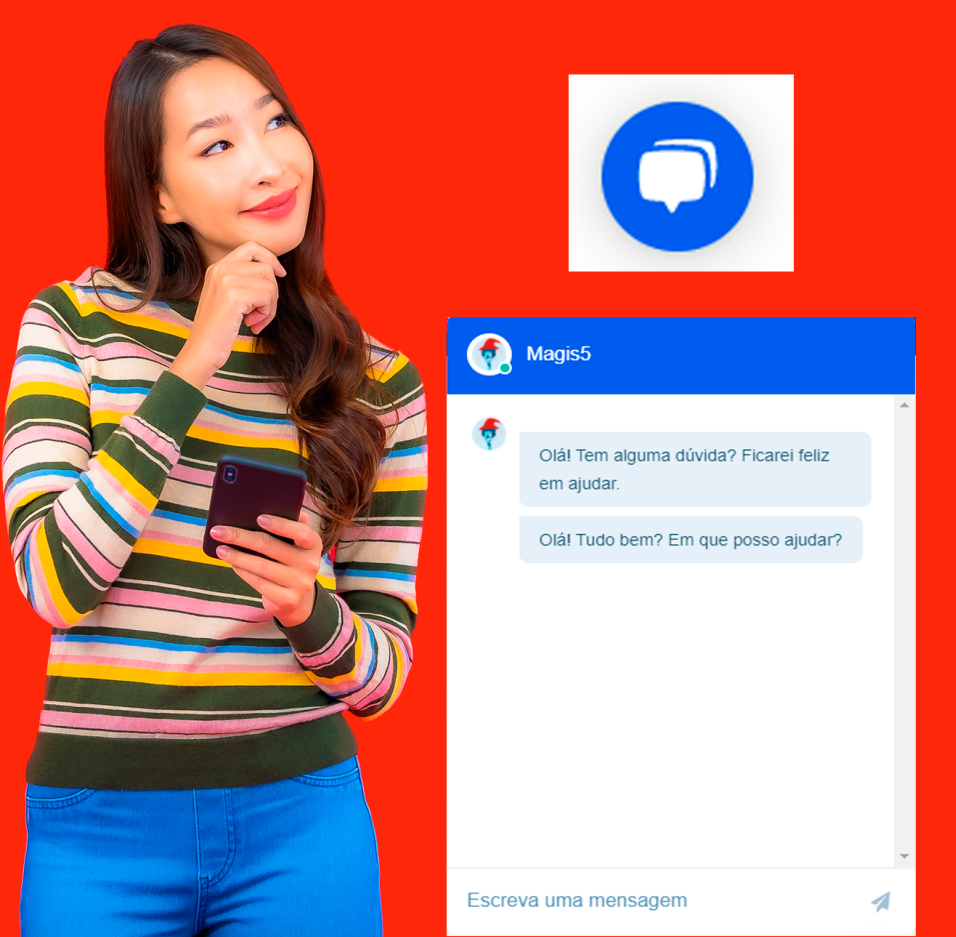

# Publicar anúncio na Shopee

## Veja como publicar um anúncio do Magis5 para a Shopee

Após realizar a integração com a Shopee, você poderá anunciar seus produtos nesse canal de venda através da plataforma Magis5. Alguns canais de venda tem passos a mais para realizar a publicação de acordo com as necessidades técnicas ou modelo de negócio.

Entre elas, a Shopee, necessita obrigatoriamente mapear uma árvore de categorias extra para que possa publicar os produtos na plataforma.

#### Mapeamento da categoria em 3 passos:

Durante este artigo estaremos utilizando o exemplo de uma empresa da área de Utilidades Domésticas para melhor compreensão, mas lembre-se que a sua árvore de categorias deverá ser formulada conforme o nicho de produtos que você comercializa

#### 1) Cadastrar categorias extra

No MAGIS5 siga em Configurações/Cadastros/Categorias:

| Produtos ~              | 🕂 Pedidos ~ | 过 Compras ~    | 📮 Expedição 🗸 | 📑 Coletas 🗸  | 💭 Atendimento ~ | Configurações |
|-------------------------|-------------|----------------|---------------|--------------|-----------------|---------------|
|                         |             |                |               |              |                 |               |
| Cadastros               |             | Integrações    | Maj           | peamentos    | Downl           | oads          |
| Categorias              |             | ERPs           | Cat           | egorias      | Relató          | rios          |
| Características do proc | duto        | Marketplaces   | Atri          | butos (BETA) |                 |               |
| Fornecedores            |             | Lojas virtuais |               |              |                 |               |
| Logísticas              |             | Logísticas     |               |              |                 |               |
| Usuários                |             | Catálogos      |               |              |                 |               |
|                         |             |                |               |              |                 |               |

Então clique no botão Incluir categoria pai para cadastrar a sua primeira categoria

Incluir categoria pai

- Nesse primeiro quadro, digite o nome da categoria pai que irá criar, e simplesmente clicando fora do campo de digitação essa categoria já será salva automaticamente
- Feito isso, para criar novas categorias pai bastará clicar no botão de incluir quantas vezes forem necessárias e ir cadastrando os nomes
- Com as categorias pai incluídas, clicando com o botão direito do mouse em cima delas poderá:

| Buscar categoria |         |          |
|------------------|---------|----------|
| L., 🖿 🕇          | teste   |          |
| _                | Inserir | $\vdash$ |
|                  | Editar  |          |
|                  | Remover |          |
| L                |         | -        |

**Inserir categorias filha:** seguindo a mesma ideia de digitar o nome da categoria e simplesmente clicando fora do campo de digitação já será salva automaticamente

| 📭 Calegonas      |  |  |  |
|------------------|--|--|--|
| Buscar categoria |  |  |  |

# **Editar o nome:** de categorias criadas com o nome errado

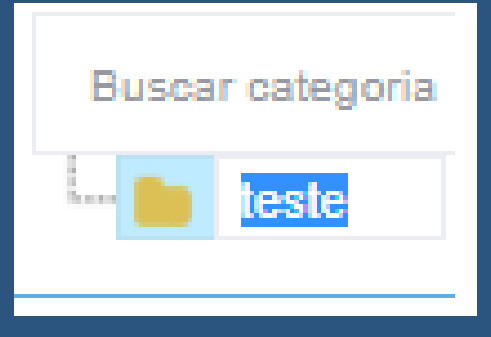

Remover categorias criadas erroneamente

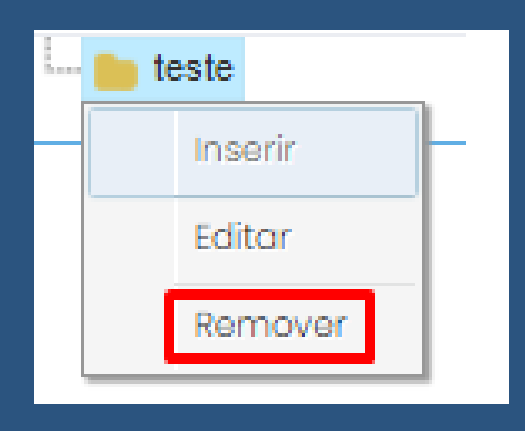

 Utilizando estas funcionalidades poderá criar sua árvore de categorias
 Tenha o cuidado de não criar uma árvore muito extensa, nem muito curta. Para não ocorrer de ficar muito difícil de chegar a última categoria filha, ou então ficar apenas poucas categorias com uma lista muito extensa de produtos

## 2) Inserir categorias extra

Criada a árvore de categoria extra, o próximo passo será inseri-la nos produtos cadastrados:

 No Catálogo de Produtos (Produtos/Catálogo), no momento que for cadastrar um novo produto ou editar um já existente siga na aba Categoria extra

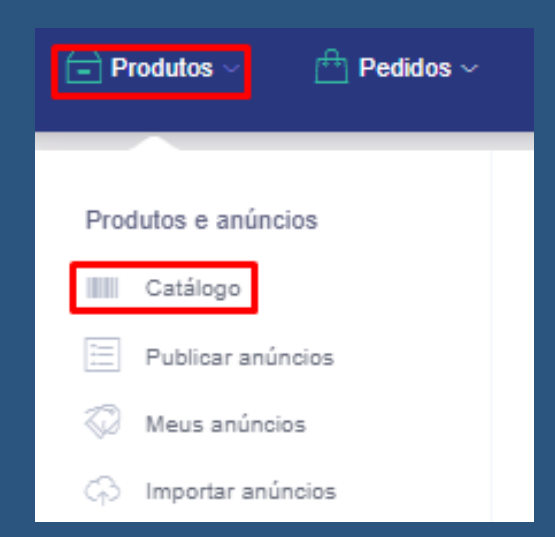

Caso não saiba como cadastrar ou editar produtos veja o manual de cadastro de produtos
Então conforme for clicando nas categorias estará seguindo para as categorias filhas

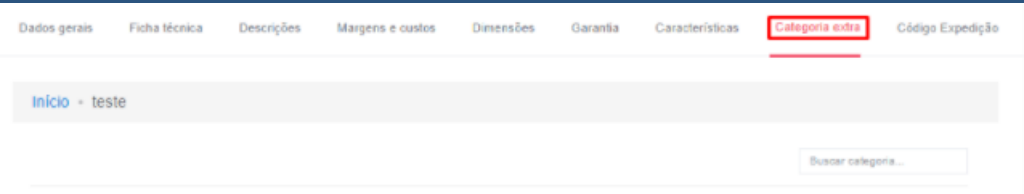

 Caso tenha errado a seleção de categoria clique em Início e então poderá selecionar as categoria novamente
 Após ter cadastrado as categorias finalize clicando em Atualizar

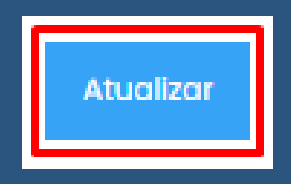

#### 3) Mapear categorias extra

Depois de criadas as categorias extra e incluídas aos produtos, o próximo passo é mapear com as categorias dos Marketplaces, para isso faça o procedimento abaixo:

# No MAGIS5 vá em Configurações/Mapeamentos/Categorias

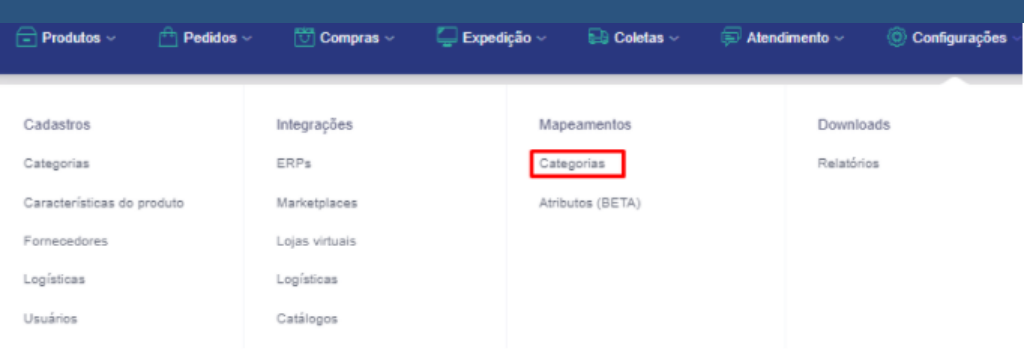

## • Selecione no campo Marketplace a Shopee

| Marketplace                 |   |
|-----------------------------|---|
| Selecione                   | ~ |
| Selecione                   |   |
| Madeira Madeira             |   |
| Via Varejo                  |   |
| Lojas Colombo               |   |
| Shopee                      |   |
| Loja virtual Iset           |   |
| Loja virtual Simplo7        |   |
| Leroy Merlin                |   |
| Loja virtual Loja Integrada |   |

Atenção! Para filtrar as categoria do respectivo marketplace é preciso ter integrado previamente. Para isso veja o manual de integração com a Shopee Selecione no campo a categoria extra criada que deseja vincular até que sejam filtrados apenas os produtos que deseja vincular

|   | Marketplace  |   |
|---|--------------|---|
|   | Shopee       | ~ |
|   |              |   |
| 1 | 📽 Categorias |   |
|   |              |   |
|   | Buscar       |   |
|   | 📖 📄 teste    |   |

## Selecione o(s) produto(s) que deseja vincular

| 🗱 Produtos por categoria                                                      |  |  |
|-------------------------------------------------------------------------------|--|--|
| Buscar                                                                        |  |  |
| E por fim a categoria do Marketplace que melhor<br>se relaciona com o produto |  |  |
| 🛠 Categorias Marketplace                                                      |  |  |
| Buscar                                                                        |  |  |

# Lembrando de vincular sempre com a última categoria filha

 E finalize clicando em Salvar e o seu produto já estará mapeado e pronto para ser publicado na Shopee

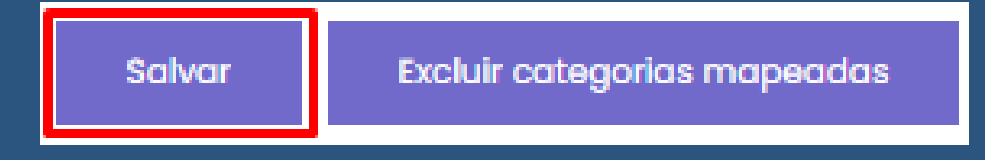

Pronto! Após ter realizado o mapeamento de categoria basta realizar o processo de publicar anúncios através do Magis5.

Se possuir dúvidas de como realizar esse processo, acompanhe o nosso artigo de Publicar Anúncios